Ver 1.0

MODEL : DN-1000A Digital indicator (AC Type)

# **User's Manual**

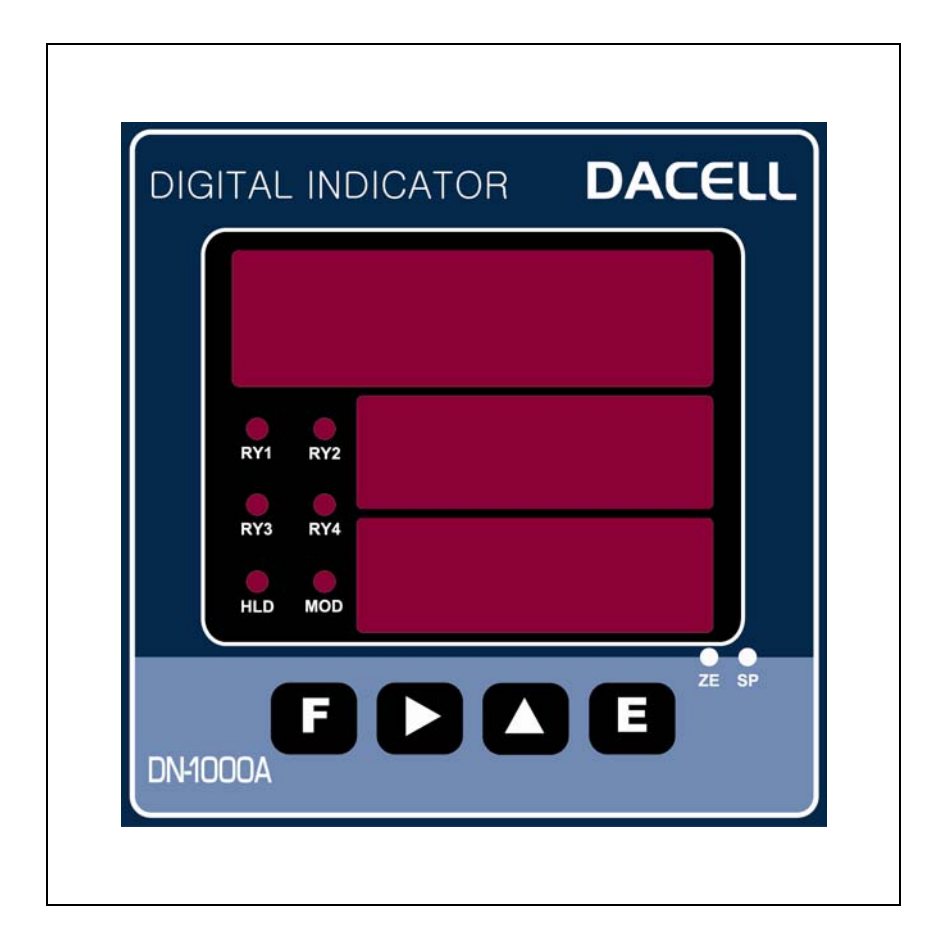

## DACELL CO., LTD.

Address : 681-1 Cheoksan -Ri ,Nami - Myeon , Cheongwon - Gun ,Chung-Buk,Korea TEL : 043-260-2242 FAX : 043-260-2245 http://www.dacell.com E-Mail : dana@danaloadcell.com

## Contents

| 1. Sepcial Features                                           | 2          |
|---------------------------------------------------------------|------------|
| 1-1. High-speed conversion method                             | 2          |
| 1-2. Calibration method                                       | 2          |
| 1-3. HOLD & PEAK HOLD                                         | 2          |
| 1-4. Comparison Output                                        | 2          |
| 1-5. Data Back-up                                             | 2          |
| 1-6. Watch dog                                                | 2          |
| 1-7. Option                                                   | 3          |
| 1-8. Power                                                    | 3          |
| 2. Attention                                                  | 4          |
| 2-1. Attention for installation                               | 4          |
| 2-2. Attention for use                                        | 4          |
| 3. Specification                                              | 5          |
| 4. Front Panel                                                | 6          |
| 5. Rear Panel                                                 | 7          |
| 6. Wiring Diagram                                             | 9          |
| 7. Components & Function                                      | 10         |
| 7-1. Flow Chart                                               | 10         |
| 7-2. How to use Hold mode 1                                   | 11         |
| 7-3. How to use comparison output function                    | 12         |
| 8. Setting mode 1                                             | 14         |
| 8-1. Types of Setting mode & Set-up                           | 14         |
| 8-2. Function mode 1                                          | 5          |
| 8-3. Digital calibration (Calibration by sensor output value) | 22         |
| 8-4. Actual load calibration2                                 | 23         |
| 8-5. SPAN constant calibration2                               | <u>2</u> 4 |
| 8-6. Data Back-up & Restore                                   | 25         |
| 8-7. Lock Set-up                                              | 26         |
| 9. Product Inspection 2                                       | 27         |
| 10. OPTION (OP-02, OP-03)                                     |            |
| Option 01 (BCD) 2                                             | 28         |
| Option 02 (RS232C)                                            | 30         |
| Option 03 (RS485)                                             | 32         |

#### 1. Special Features

We thank you for using our product. Please refer to this manual or contact our office if you find any problems during using our product.

This product, an indicator displaying micro-voltage signal in digital amplified from differential trans sensors, is used for fast-measurement of LVDT, brushlesstype torquemeter. Its characteristics are as follows:

#### 1-1. High-speed Conversion Method

24bit High-speed A/D converter that can detect the sensor's input signal at a rate of 1000times per second is used. For analog output, 16bit D/A converter with 1000times per second is used so that there is almost no devuatuib betweeb display value and output value.

#### 1-2. Calibration Mode

2 types of calibration systems are adopted. Calibration by actual load (standard weight) and calibration by rated output of sensor.

#### 1-3. Hold and Peak Hold

You can choose Analog peak hold (High-speed) or Digital preak hold (Low-speed) as per your need.

#### 1-4. Comparison Output

You can do set-up the maxium and lower limit value by the keys on the front panel and output contact point signal of the rear panel.

#### 1-5. Data Back-up

All the set-up values will be memorized on the flash memory so the inputted data can be saved and no need to do the re-setting even in case of the interruption of the electric power or power disconnection.

#### 1-6. Watch dog

This function is for automatic reset in case the system is stopped due to the external factors such as noise.

#### 1-7. Option

You can use BCD, RS232C, RS485 and 4 relay output as the optional specification.

1-8. Power

AC 85  $\sim$  265V 50/60Hz Free voltage

## 2. Attention

For the efficient and safe use, please carefully read and be fully aware of the following details before using this product.

It is strictly forbidden to use this product for any other purpose of use or to attempt to make any alteration on this product.

## 2-1. Attention for installation

- Please keep it out of wet places.
- Do not set it up near vibration & impulse, high temperature and humidity. Keep it out of the direct rays of the sun. Set it up where there is less dust, and Keep it out of direct air including salt and ion.
- Do not use when there is inflammable gas or heavy machinery, and smog.
- Ground earth-terminal ().
- Make wire separately from power system wiring and noise wiring.
- Make sure the use of 4 line sealed cable as a sensor cable. Too long cable leads to measurement error due to wiring resistance (around 10meters).

#### 2-2. Attention for use

During calibration, Do not input free-load state and real-weight load until it becomes stable. Pressing Enter Key in unstable condition leads to calibration error.

Do not press any Key in use at one's discretion. Please refer to 7. Setting-up mode for the function and method of Key.

## 3. Specification

• Available sensor TORQUE : differential trans sensors – LVDT, brushlesstype torquemeter • Upper limit Display : -19999 ~ +99999 • A/D Converter : 24bit, 1000 times/sec D/A Converter :16bit • Temperature Characteristic (Amp Characteristic) : 0.5µV/℃ Zero Span : 50ppm/℃ • Front Panel Measured value display : 7 segment 5 Digit, Character Height 14mm Hi, Lo display : 7 segment 5 LED, Character Height 10mm Status display : Red LED 6 pcs Key Switch :4 pcs • Output Comparison output: Upper limit(HI), Lower limit(LO), Normal(OK) Output Contact Capacity - AC 250V 5A : DC  $0 \sim 10V/4 \sim 20$  mA (Optional at the time of order) Analog Output • Temperature range for use: -10℃~ 60, >82% RH (No dewing) • External dimension :  $97 \times 97 \times 141 \text{ mm} (W \times H \times D)$ • Panel cutting size : 92.5 × 92.5 mm • Weight : About 650g Power Supply : AC 85 ~ 265V, 50/60Hz • Option

: BCD (OP-01), RS232C (OP-02), RS485 (OP-03), RS422 (OP-04)

5

## 4. Front Panel

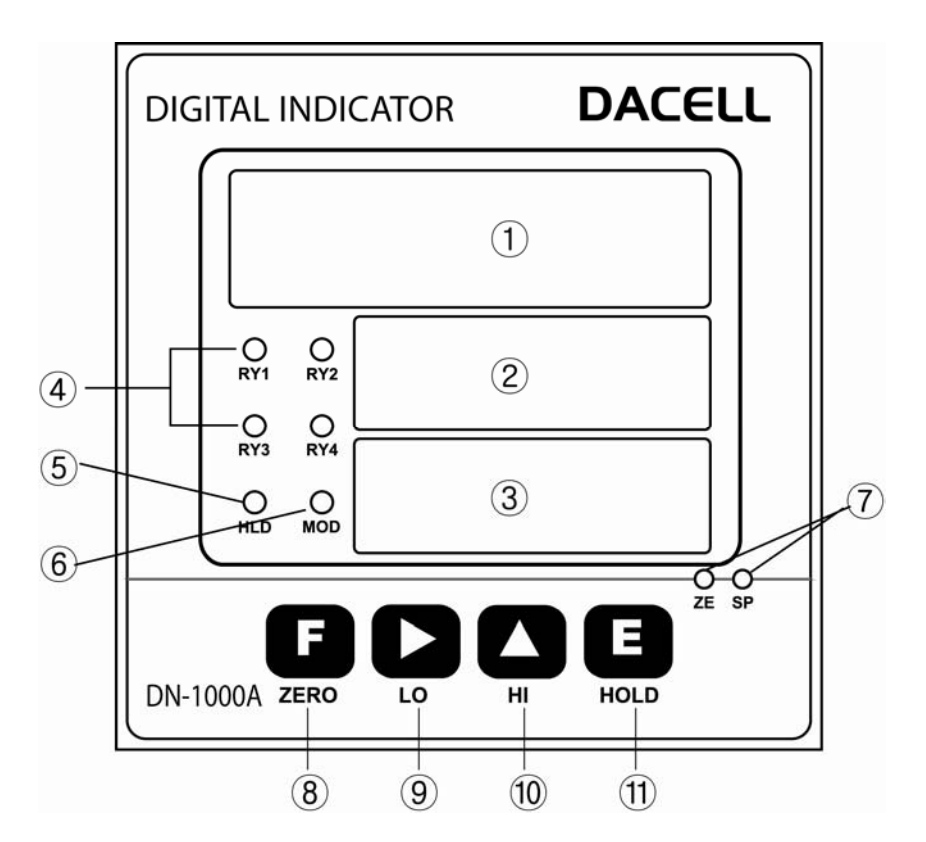

① Measure value : Indicate measured value or setting value.

2,3 Setting value HI, LO : Indicate setting value HI, LO

④ Relay LED: Light a LED when measured data are beyond setting value or less.

(5) HOLD LED : This LED will be lighted when the measured value is on Hold

6 Modulation LED : Indicated only when measured data is unstable.

 $\bigcirc$  ZERO/SPAN setting up VR : It is used when ZERO and SPAN calibration of Analog output (DC 0 ~ 10V or 4 ~ 20mA) is carried out.

8 🔝 :Measruing Mode: Once this Key is pressed for more than 1 second, the current measuring value will be Zero (0) and the Analog output will be 0V (4mA) as well.

SET-UP Mode: Once this is pressed on the Function Set-up Mode, you will return to the measuring mode.

(9) C Measuring Mode: Once this Key is pressed, the lower limit setting value will be displayed and this value also can be changed.

SET-UP Mode: The location of row for the number flickering can be moved.

10 C Measuring Mode: Once this Key is pressed, the upper limit setting value will be displayed and the value can be changed.

SET-UP Mode: The flickering number will be increased by 1 and 1.

(1) Deasuring Mode: Once this Key is pressed, HOLD will be selected and once this key is pressed again, HOLD will be cancelled.

SET-UP Mode: Save each set-up value.

### 5. Rear Panel

Please check the location of terminal and its use. While the projected button is being pressed, please insert the cable into the lower hole completely. As soon as you release the button, the connection will be completed. At the point, please slightly pull the cable and check whether the cable is come off or not.

(The most suitable calbe is  $\Phi$  0.5~1. Linking cable must be brazing or used with 1 terminal)

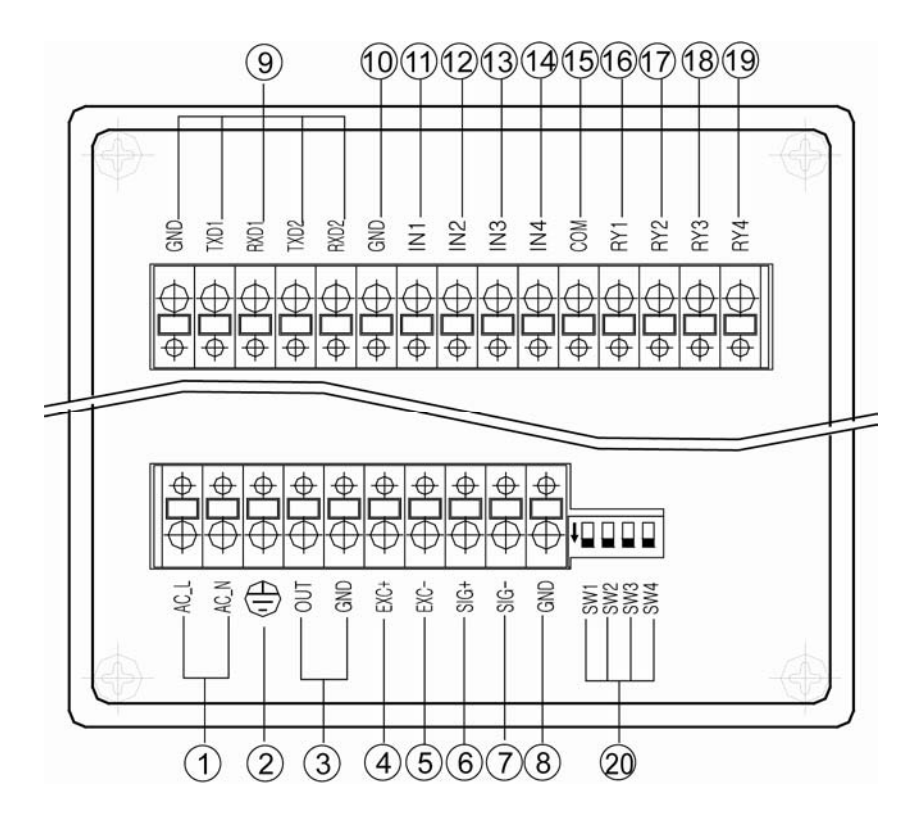

- ① AC IN : Main Power Supply Wiring Terminal
- ③ OUT : Analog (DC 0 ~10V/DC 4 ~ 20mA) Output Terminal
- (4) EXC+ : Sensor Supply Voltage + Connection Terminal
- (5) EXC- : Sensor Supply Voltage + Connection Terminal
- 6 SIG+ : Sensor Ouput Signal + Connection Terminal
- ⑦ SIG- : Sensor Output Signal Connection Terminal
- (8) GND : SHIELD connection terminal of sensor
- 9 SERIAL INTERFACE
  - RS232C : GND (COM), TXD1 (TXD), RXD1 (RXD)
  - RS485 : TXD1 (TX+), RXD1 (TX-)
  - RS422 : TXD1(TX+), RXD1(TX-), TXD2(RX+), RXD2(RX-)

- 1 GND : External Input Common Terminal
- 1 IN1 : External HOLD Input Terminal
- 1 IN2 : External ZERO Input Terminal
- (3) IN3 : External printer signal Input Terminal (when PT-100 use)
- 14 IN4 : No use
- (5) COM : RELAY Output Common Terminal
- (6) RY1 : RELAY 1(Lower Limit) Output Terminal
- ⑦ RY2 : RELAY2 (Upper Limit) Output Terminal
- (B RY3 : RELAY3( Normal) Output Terminal (OK )
- (19 RY4 : RELAY 4 Output Terminal
- ② ANALOG OUT LOW PASS FILTER (10Hz, 100Hz, 1 kHz) Selet Switch
  - SW1 : 10Hz
  - SW2 : 100Hz
  - SW3 : 1kHz

#### ▲Attention ►

1. When wiring, please pull out the power plug. (Main power supply)

2. Please use the thick calbe for ground terminal () so that you can avoid any trouble due to the impulse voltage or surge. If possible, please keep it as an independent ground.

(This must be used in the area with heavy noise. If the ground is made with other device, it will be affected by noise.)

3. Please check the function of the terminal before you do the wiring so that you can prevent any malfunction in advance.

4. Manufacture will be relieved of its responsibility for any damge or injury due to the disassembly and alteration made without any agreement. Also, no A/S will be made.

## 6.Wiring Diagram

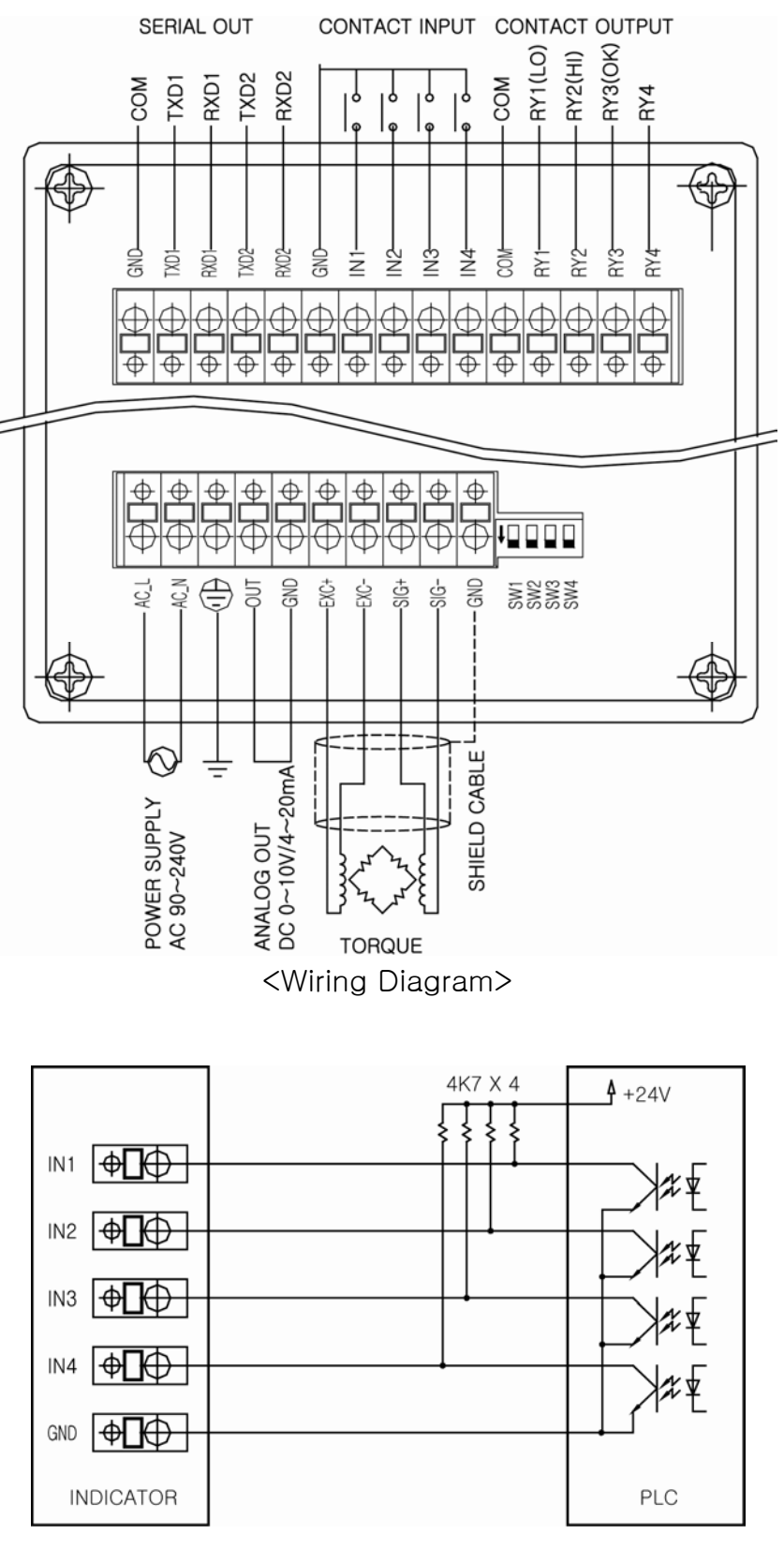

<Example - External Input PLC Connection>

## 7. Components & Function

#### 7-1. Flow Chart

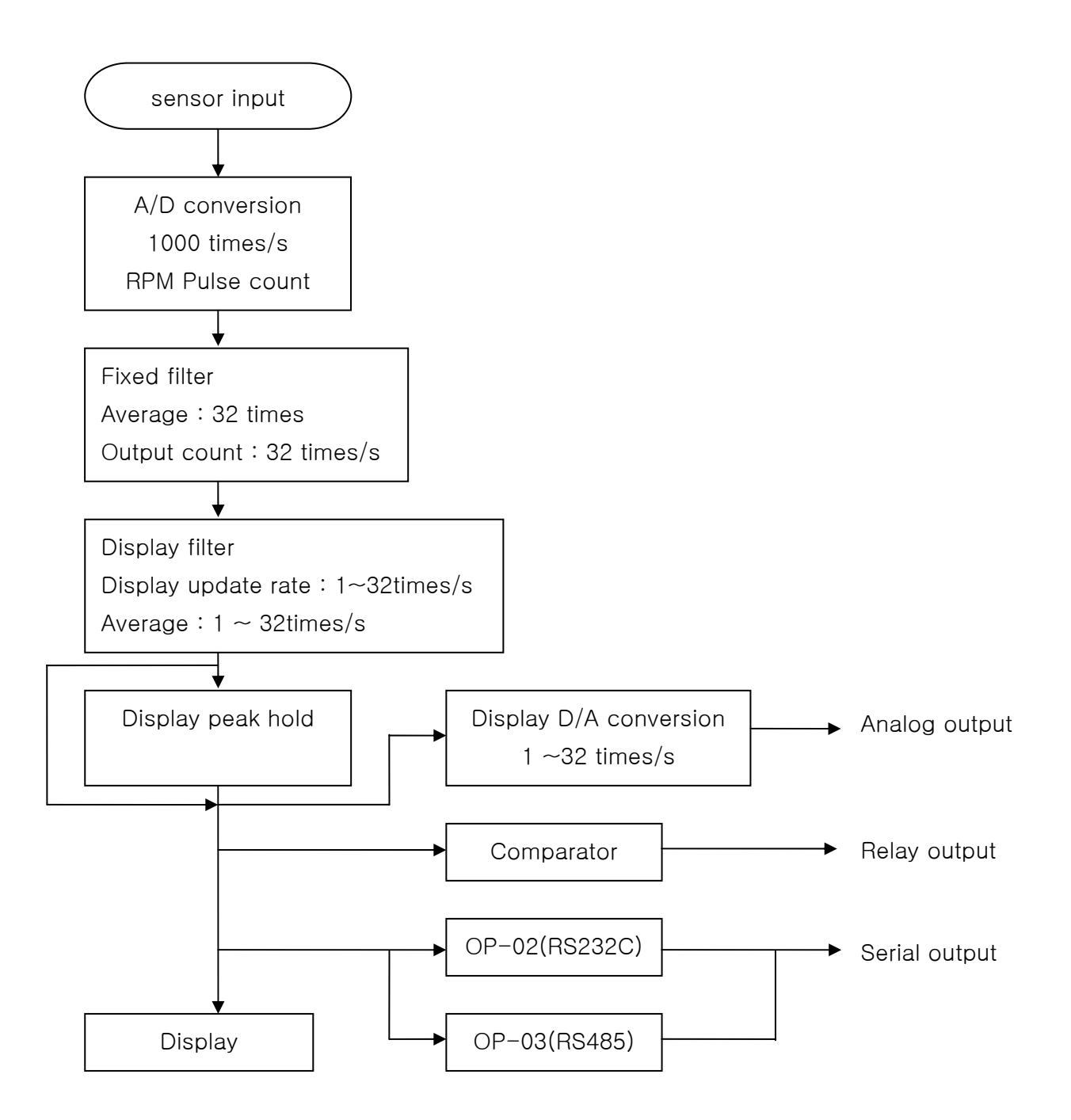

#### 7-2. How to use Hold mode

Hold mode is largely divided into Peak Hold and Sample Hold. Please select Analog, Digital or Display Hold as per your purpose of use (Hi or Low Speed)

To input Hold, you can use Hold key on the front panel or external input. For the operation method, please refer to the drawing below.

1) Peak Hold : To Hold the maxium value among the measured values.

Display peak hold mode : It is a low-sped Peak hold. It is to hold and display the maximum value of (+) direction.

Absolute peak hold mode : It is a low-speed Peak hold. It is to hold and display the maximum value of the absolute value (+/-).

2) Sample hold : It is to hold and display the value at the time of Hold signal input among the measured values.

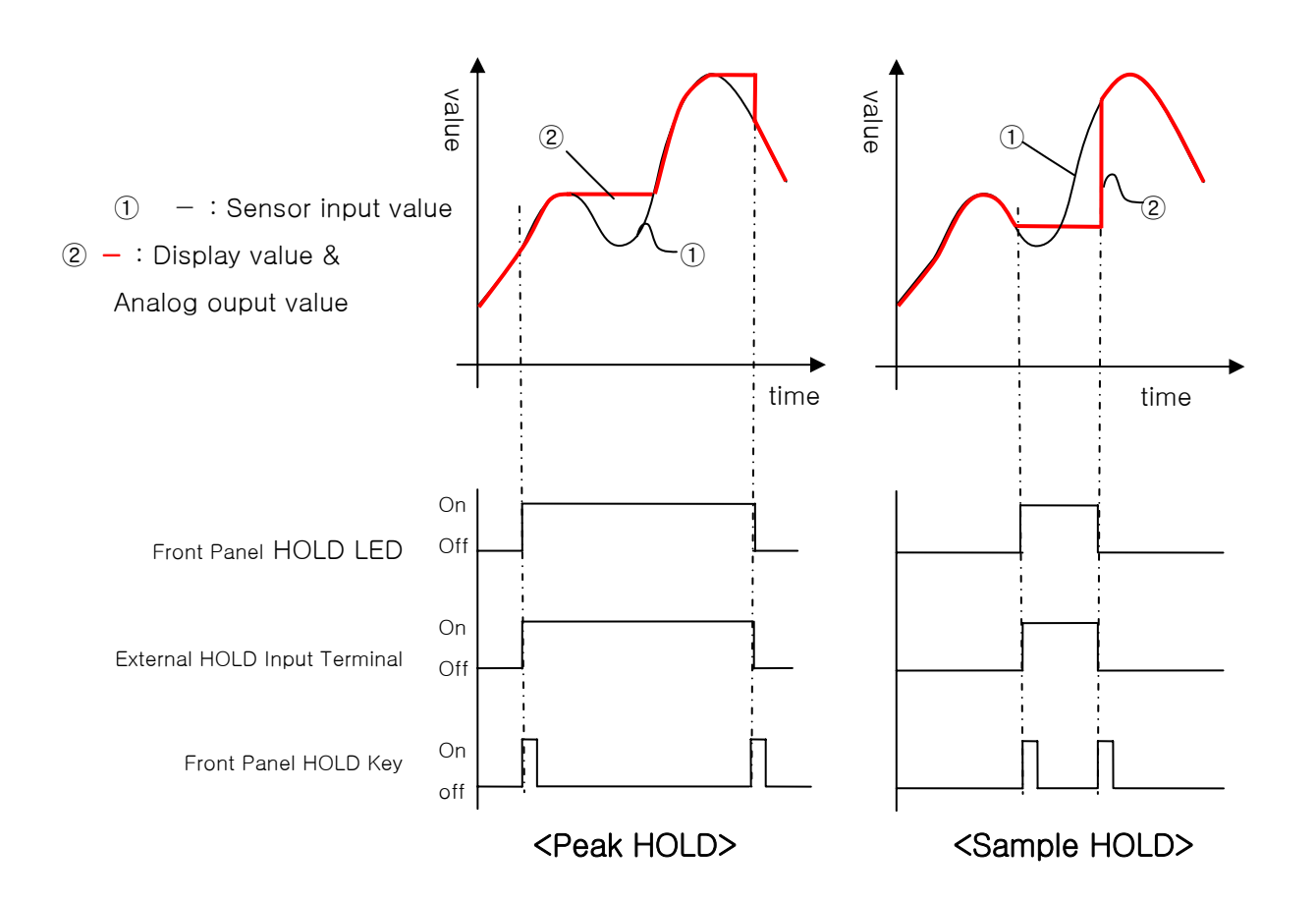

#### 7–3. How to use comparison ouput function

For comparison output function, there are 3 different modes such as Decision, High limit, Low limit. It displays through the relay of rear panel comparing each setup value. On High limit and Low limit mode, Hysteresis can be used.

To set up upper limit (High) and lower limit(Low), please use the key on the front panel.

| 1) Decision mode :    | Measured Value $\leq$ Lower limit setup value $\Rightarrow$ RY1 ON (HI)   |
|-----------------------|---------------------------------------------------------------------------|
|                       | Measured Value $\geq$ Upper limit setup value $\Rightarrow$ RY2 ON (LO)   |
|                       | Lower limit setup value < Measured value < Upper limit setup              |
|                       | value $\Rightarrow$ RY3 ON (OK)                                           |
| 2) High limit mode :  | Measured Value $\geq$ RY1 setup value $\Rightarrow$ RY1 ON                |
|                       | Measured Value $\geq$ RY2 setup value $\Rightarrow$ RY2 ON                |
|                       | Measured Value $\geq$ RY3 setup value $\Rightarrow$ RY3 ON                |
|                       | Measured Value $\geq$ RY4 setup value $\Rightarrow$ RY4 ON                |
|                       | Measured Value < RY1 setup value – Hysteresis value $\Rightarrow$ RY1 OFF |
|                       | Measured Value< RY2 setup value – Hysteresis value $\Rightarrow$ RY2 OFF  |
|                       | Measured Value < RY3 setup value – Hysteresis value $\Rightarrow$ RY3 OFF |
|                       | Measured Value< RY4 setup value – Hysteresis value $\Rightarrow$ RY4OFF   |
| 3) Low limit mode :   | Measured Value $\leq$ RY1 setup value $\Rightarrow$ RY1 ON                |
|                       | Measured Value $\leq$ RY2 setup value $\Rightarrow$ RY2 ON                |
|                       | Measured Value $\leq$ RY3 setup value $\Rightarrow$ RY3 ON                |
|                       | Measured Value $\leq$ RY4 setup value $\Rightarrow$ RY4 ON                |
|                       | Measured Value > RY1 setup value + Hysteresis value $\Rightarrow$ RY1 OFF |
|                       | Measured Value > RY2 setup value + Hysteresis value $\Rightarrow$ RY2 OFF |
|                       | Measured Value > RY3 setup value + Hysteresis value $\Rightarrow$ RY3 OFF |
|                       | Measured Value > RY4 setup value + Hysteresis value $\Rightarrow$ RY4 OFF |
| 4) Low & High limit n | node                                                                      |
|                       | Measured Value $\leq$ RY1 setup value $\Rightarrow$ RY1 ON                |
|                       | Measured Value $\leq$ RY2 setup value $\Rightarrow$ RY2 ON                |
|                       | Measured Value $\geq$ RY3 setup value $\Rightarrow$ RY3 ON                |
|                       | Measured Value $\geq$ RY4 setup value $\Rightarrow$ RY4 ON                |
| Measu                 | red Value > RY1 setup value + Hysteresis value $\Rightarrow$ RY1 OFF      |
| Measu                 | red Value > RY2 setup value + Hysteresis value $\Rightarrow$ RY2 OFF      |
| Measu                 | red Value < RY3 setup value – Hysteresis value $\Rightarrow$ RY3 OFF      |
| Measu                 | red Value < RY4 setup value – Hysteresis value $\Rightarrow$ RY4 OFF      |

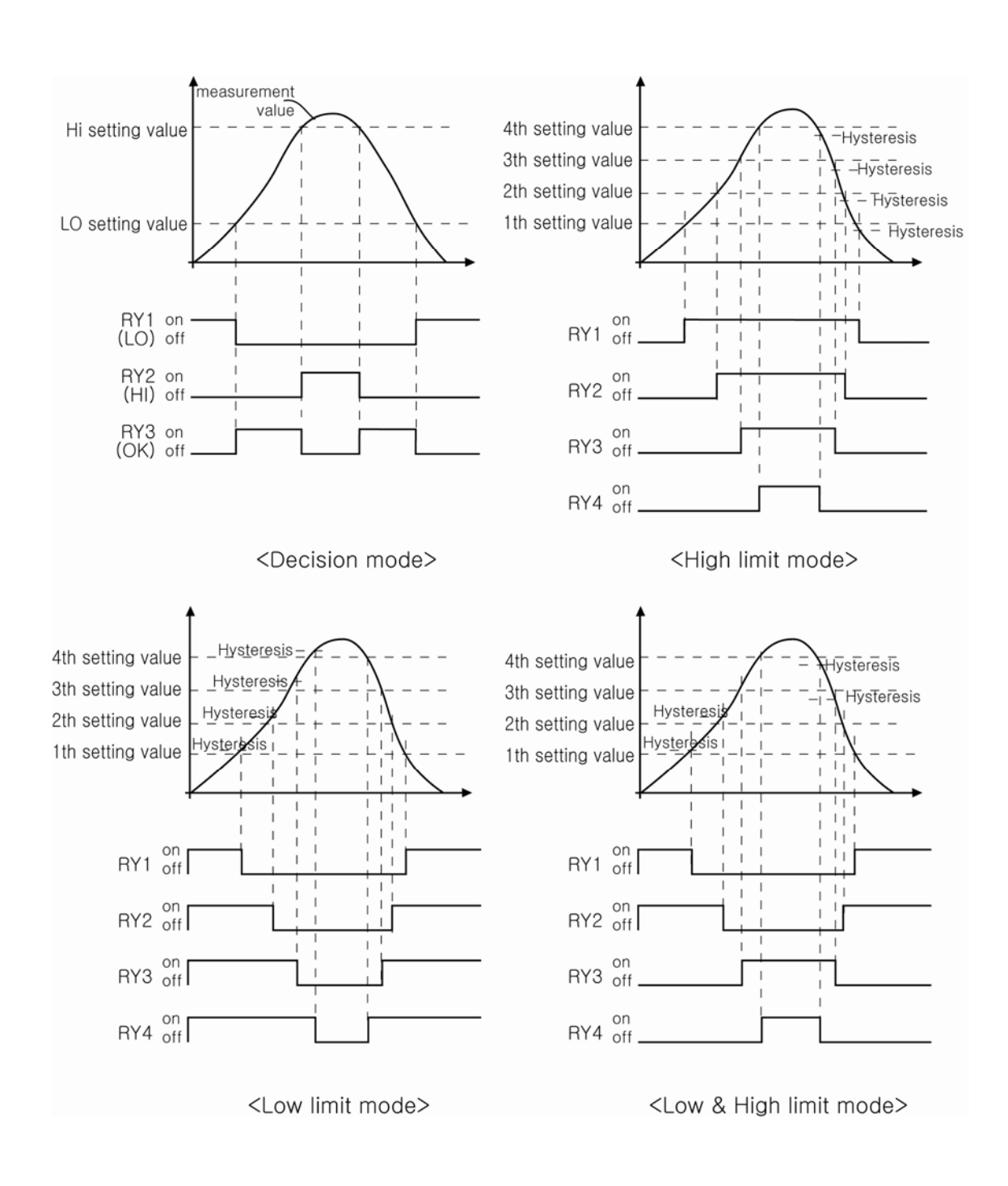

## 8. Setting Modes

#### 8-1. Types of Setting mode & Set-up

For Setting mode, there are 4 different types of mode such as Function mode, Digital calibration mode, Actual load calibration mode and SPAN constant calibration mode.

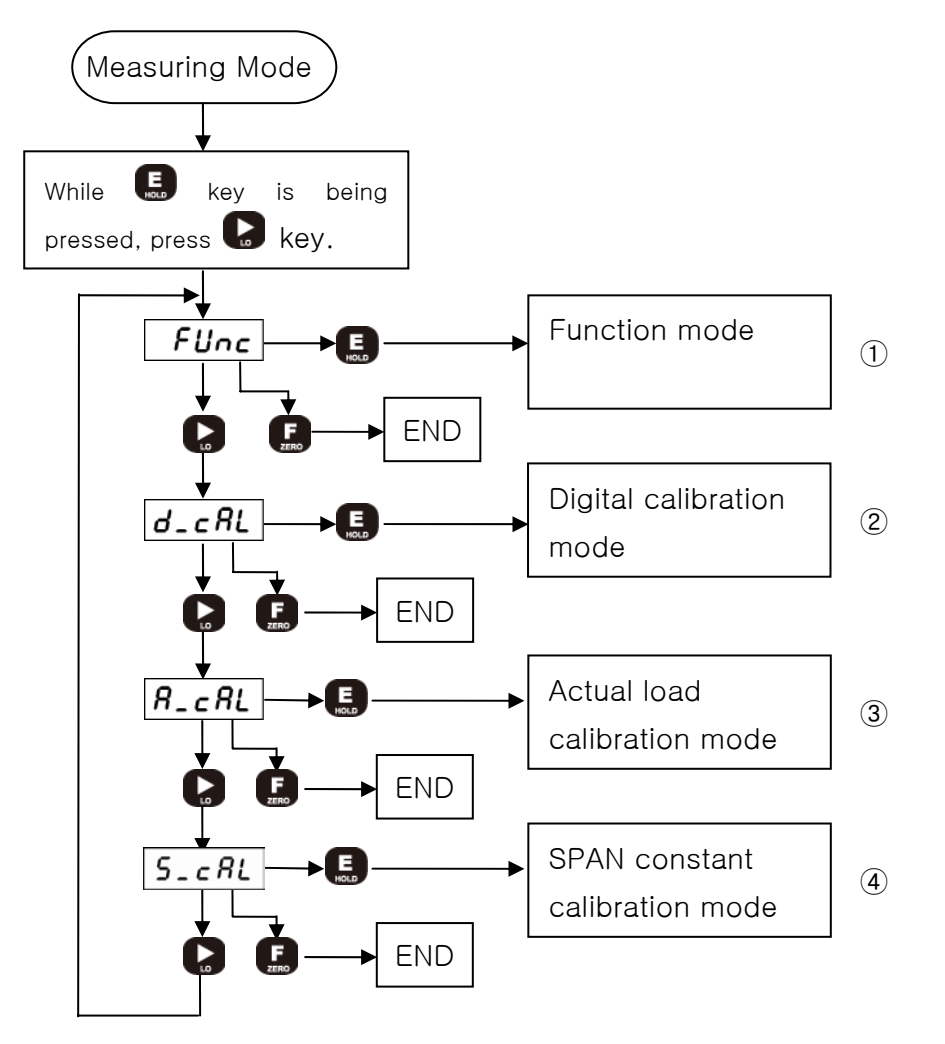

① Function mode: Access to each function setup mode. Please refer 8-2 Function Mode.

② Digital calibration mode: It is to calibrate into the sensor's output value. No need to prepare for the actual load (standard weight). Please refer 8-3 How to calibrate.

③ Actual load calibration mode: It is to calibrate by adding the actual load (Standard weight or the load you know). Please refer 8-4 How to calibrate.

④ SPAN constant calibration mode: It is to calibrate with the S.CAL value written down for load calibration. Please refer 8-5 How to calibrate.

#### 8-2. Function mode

1) How to set up function

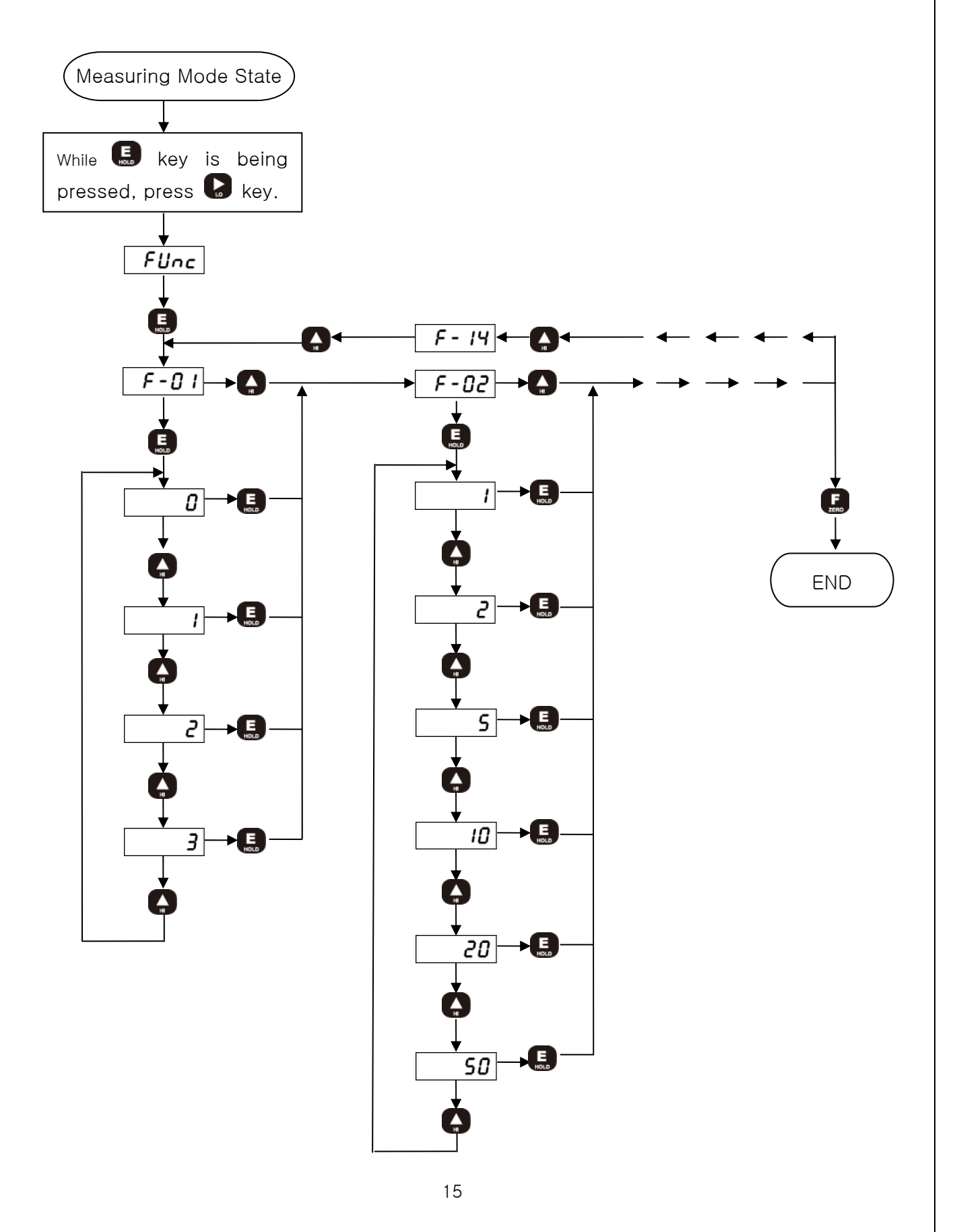

#### 1) How to set RELAY data

Decision mode (Decision mode : mode 0)
 Prees Lo,Hi key on front panel and input data.

(2) Limit mode (Low & High limit mode: mode 1  $\sim$  3)

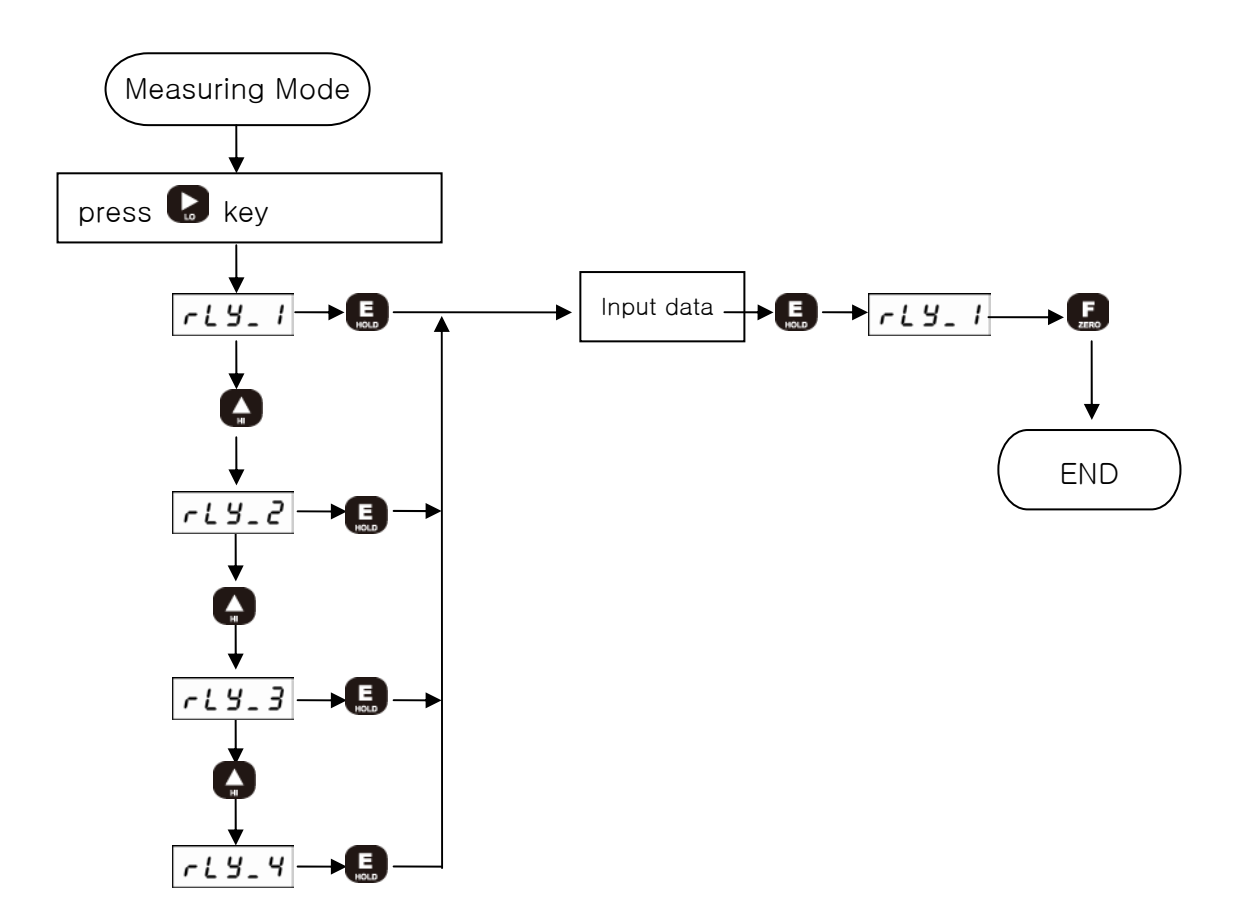

## # Function mode list #

| Name | Function                | Setting                                                                         | 출고시 기준설정값     |
|------|-------------------------|---------------------------------------------------------------------------------|---------------|
| F-01 | Decimal point           | 0, 1, 2, 3                                                                      | 1             |
| F-02 | Division                | 1, 2, 5, 10, 20, 50                                                             | 1             |
| F-03 | Display filter          | 0, 4, 8, 16, 32                                                                 | 8             |
| F-04 | Hold mode               | Display SH, Display PH(+), Absolute PH( $\pm$ )                                 | Display PH(+) |
| F-05 | Comparison mode         | Display SH, Digital SH, Display PH(+),<br>Absolute PH(±), Analog PH(+), Average | Decision      |
| F-06 | Hysteresis              | 0~99                                                                            | 0             |
| F-07 | DAC mode                | Display DAC, High speed DAC                                                     | Display DAC   |
| F-08 | DAC capacity            | -19999 ~ +99999                                                                 | 10000         |
| F-09 | ID Number               | 0 ~ 32                                                                          | 0             |
| F-10 | Baud rate & PRINT       | 2400, 4800, 9600, 19200, 38400, 57600, print                                    | 9600          |
| F-11 | Auto zero tracking      | 0~99                                                                            | 0             |
| F-12 | Auto zero tracking time | 0.0 ~ 5.0 sec                                                                   | 0.0           |
| F-13 | Force unit              | Kg(kg/㎝), N, ℓb, bar, MPa                                                       | Kg            |
| F-14 | Key disabling           | Zero key, Lo key, Hi key, Hold key                                              | 0000          |
| F-15 | BCD BUSY                | 0.010, 0.020, 0.050, 0.100, 0.200, 0.500, 1.000                                 | 0.100         |

## -01. Decimal point (Decimal point Set-up)

## (Standard setup value : 1)

| Display data | Setting |                        |  |
|--------------|---------|------------------------|--|
| 0            | 00000   | : No decimal point     |  |
| 1            | 0000.0  | : One decimal place    |  |
| 2            | 000.00  | : Two decimal places   |  |
| 3            | 00.000  | : Three decimal places |  |

#### F-02. Division (Minimum display unit setup)

#### (Standard setup value : 1)

| Display data |                 | Setting           |
|--------------|-----------------|-------------------|
| 1            | Displayed In 1  | (0, 1, 2, 3, 4)   |
| 2            | Displayed in 2  | (0, 2, 4, 6, 8)   |
| 5            | Displayed in 5  | (0, 5, 10, 15)    |
| 10           | Displayed in 10 | (0, 10, 20, 30)   |
| 20           | Displayed in 20 | (0, 20, 40, 60)   |
| 50           | Displayed in 50 | (0, 50, 100, 150) |

#### F-03. Display filter (Display speed setup)

#### (Standard setup value : 8)

| Display data | Setting              |
|--------------|----------------------|
| 0            | No filter            |
| 4            | Average time 1/8 sec |
| 8            | Average time 1/4 sec |
| 16           | Average time 1/2 sec |
| 32           | Average time 1 sec   |

#### F-04. Hold mode

#### (Standard setup value : 2)

| Display data | Setting             |                                                                  |  |  |
|--------------|---------------------|------------------------------------------------------------------|--|--|
| 0            | Display sample Hold | : To hold the display value at the time of Hold signal input.    |  |  |
| 1            | Digital sample Hold | : To hold the A/D convertion value at the time of Hold           |  |  |
|              |                     | signal input.                                                    |  |  |
| 2            | Diplay Peak Hold    | : To hold the maximum value of display values during Hold signal |  |  |
|              |                     | input.                                                           |  |  |
| 3            | Absolute Peak Hold  | : To hold the maximum absolute value of display values during    |  |  |
|              |                     | Hold signal input.                                               |  |  |
| 4            | Analog Peak Hold    | : To hold the maximum value of sensor input during Hold signal   |  |  |
|              |                     | input.                                                           |  |  |

## F-05. Comparision mode (Comparision output mode setup

#### (Standard setup value : 0)

| Display data |                 | Setting                              |  |  |  |
|--------------|-----------------|--------------------------------------|--|--|--|
| 0            | Decision mode   | : Relay RY1(Lo), RY2(Hi), RY3(Ok) 출력 |  |  |  |
| 1            | High limit mode | : Relay RY1, RY2, RY3, RY4 출력        |  |  |  |
| 2            | Low limit mode  | : Relay RY1, RY2, RY3, RY4 출력        |  |  |  |

| 3 Low & High limit mode | : Relay RY1, RY2, RY3, RY4 출력 |
|-------------------------|-------------------------------|
|-------------------------|-------------------------------|

## F-06. Hysteresis

(Standard setup value : 00)

| Display data | Setting                                                  |  |  |
|--------------|----------------------------------------------------------|--|--|
| 00           | 00 : Hysteresis – not used                               |  |  |
| 2            |                                                          |  |  |
| 99           | 01~99 : Hysteresis – used (Decision mode is not applied) |  |  |

## F-07. DAC mode (Analog Output mode setup)

(Standard setup value : 0)

| Display data | Setting          |                                              |  |  |  |  |
|--------------|------------------|----------------------------------------------|--|--|--|--|
| 0            | Display DAC mode | Convert the current display value and do the |  |  |  |  |
|              | analog output.   |                                              |  |  |  |  |
| 1            | High speed DAC   | Convert A/D input value and do the analog    |  |  |  |  |
|              | mode             | output.                                      |  |  |  |  |

F-08. DAC capacity (Analog Outupt value setup)

(Standard setup value : 10000)

| Display data | Setting                                                                                             |                |             |                |              |
|--------------|----------------------------------------------------------------------------------------------------|----------------|-------------|----------------|--------------|
| -19999       | To setup the rated capacity of analog output                                                        |                |             |                |              |
| 2            | <example of="" s<="" td=""><td>etup value and</td><td>d output&gt;</td><td></td><td></td></example> | etup value and | d output>   |                |              |
| +99999       | Satup Valua                                                                                         | Voltage Out    | tupt (±10V) | Current Output | ut (4 ~20mA) |
|              | Setup value                                                                                         | Display Value  | Output      | Display Value  | Output       |
|              |                                                                                                    | -10000         | -10V        | -10000         | _            |
|              | +10000                                                                                              | 0              | 0V          | 0              | 4mA          |
|              |                                                                                                    | +10000         | +10V        | +10000         | 20mA         |
|              | -10000                                                                                              | -10000         | +10V        | -10000         | 20mA         |
|              |                                                                                                    | 0              | 0V          | 0              | 4mA          |
|              |                                                                                                    | +10000         | -10V        | +10000         | _            |
|              |                                                                                                    |                |             |                |              |

## F-09. ID Number (Communication Device Number setup)

(Standard setup value : 00)

| Display data |       | Setting                                                          |
|--------------|-------|------------------------------------------------------------------|
| 00           | 00    | :Device number is not set-up (Stream mode:always transmit data ) |
| 2            |       |                                                                  |
| 32           | 01~32 | : Device number is set-up (Command mode : Transmit data          |

| by co | mmand) |
|-------|--------|
|-------|--------|

## F-10. Baud rate (Communication Speed Setup)

|              |                         | (Standard   | setup value : 9.60) |
|--------------|-------------------------|-------------|---------------------|
| Display data | Setting                 | Stream mode | Command mode        |
| 2.40         | 2400 bps                | 0           | 0                   |
| 4.80         | 4800 bps                | 0           | 0                   |
| 9.60         | 9600 bps                | 0           | 0                   |
| 19.20        | 19200 bps               | 0           | Х                   |
| 38.40        | 38400 bps               | 0           | Х                   |
| 57.60        | 57600 bps               | 0           | Х                   |
| PRINT        | PRINT DATA OUT (PT-100) | _           | _                   |

#### F-11. Auto zero tracking (Auto zero operation range setup)

(Standard setup value : 00)

| Display data |       | Setting                                   |  |  |  |  |  |  |
|--------------|-------|-------------------------------------------|--|--|--|--|--|--|
| 00           | 00    | : Auto Zero is not used.                  |  |  |  |  |  |  |
| 2            |       |                                           |  |  |  |  |  |  |
| 99           | 01~99 | : Set up the operation range of auto zero |  |  |  |  |  |  |

#### F-12. Auto zero tracking time (Auto Zero tracking time setup)

(Standard setup value : 0.0)

| Display data |         | Setting                                                    |
|--------------|---------|------------------------------------------------------------|
| 00           | 0.0     | : Auto Zero is not used.                                   |
| 2            |         |                                                            |
| 5.0          | 0.1~5.0 | : Set up the auto zero operation time (0.1 $\sim$ 5.0 sec) |

## F-13. Force unit (Conversion Unit setup)

(Standard setup value : 0)

| Display data | Setting |           |        |                |  |  |  |  |
|--------------|---------|-----------|--------|----------------|--|--|--|--|
| 0            | kç      | g.f       | kg/cm² |                |  |  |  |  |
| 1            | Ν       | kgf × 9.8 |        |                |  |  |  |  |
| 2            | ℓb      | kgf × 2.2 | _      | -              |  |  |  |  |
| 3            | -       | -         | Bar    | kg/cm² × 0.98  |  |  |  |  |
| 4            | _       | _         | MPa    | kg/cm² × 0.098 |  |  |  |  |

Note) During calibration, set up the unit you want after calibrating it into Kg.

## F-14. Key disabling (Front key Locking setup)

(Standard setup value : 0000)

| C      | ispla         | ay da         | ata | Setting                                          |
|--------|---------------|---------------|-----|--------------------------------------------------|
| O<br>↑ | O<br><b>↑</b> | O<br><b>↑</b> | 0 🔶 | Hold key Lock (1), Release (0)                   |
|        |               |               |     | HI KEY LOCK (1), REIEASE (U)                     |
|        | L             |               |     | Lo key Lock (1), Release (0)                     |
|        |               |               |     | Zero key Lock (1), Release (0)                   |
|        |               |               |     |                                                  |
|        |               |               |     | <set-up example=""></set-up>                     |
|        |               |               |     | 1001:Zero & Hold key Lock, Hi and Lo key Release |

## F-15. BCD BUSY

(Standard setup value : 0.100)

| Display data |         |                 | Setting |
|--------------|---------|-----------------|---------|
| 0.010        | 10 ms   | BCD output time |         |
| 2            | 2       |                 |         |
| 1.000        | 1000 ms |                 |         |

#### 8-3. Digital calibration (Calibration by sensor output value)

At the time of purchasing sensor, the rated capacity (R.C) and rated output (R.O) declared on the calibration sheet can be used for the calibration for easier calibration.

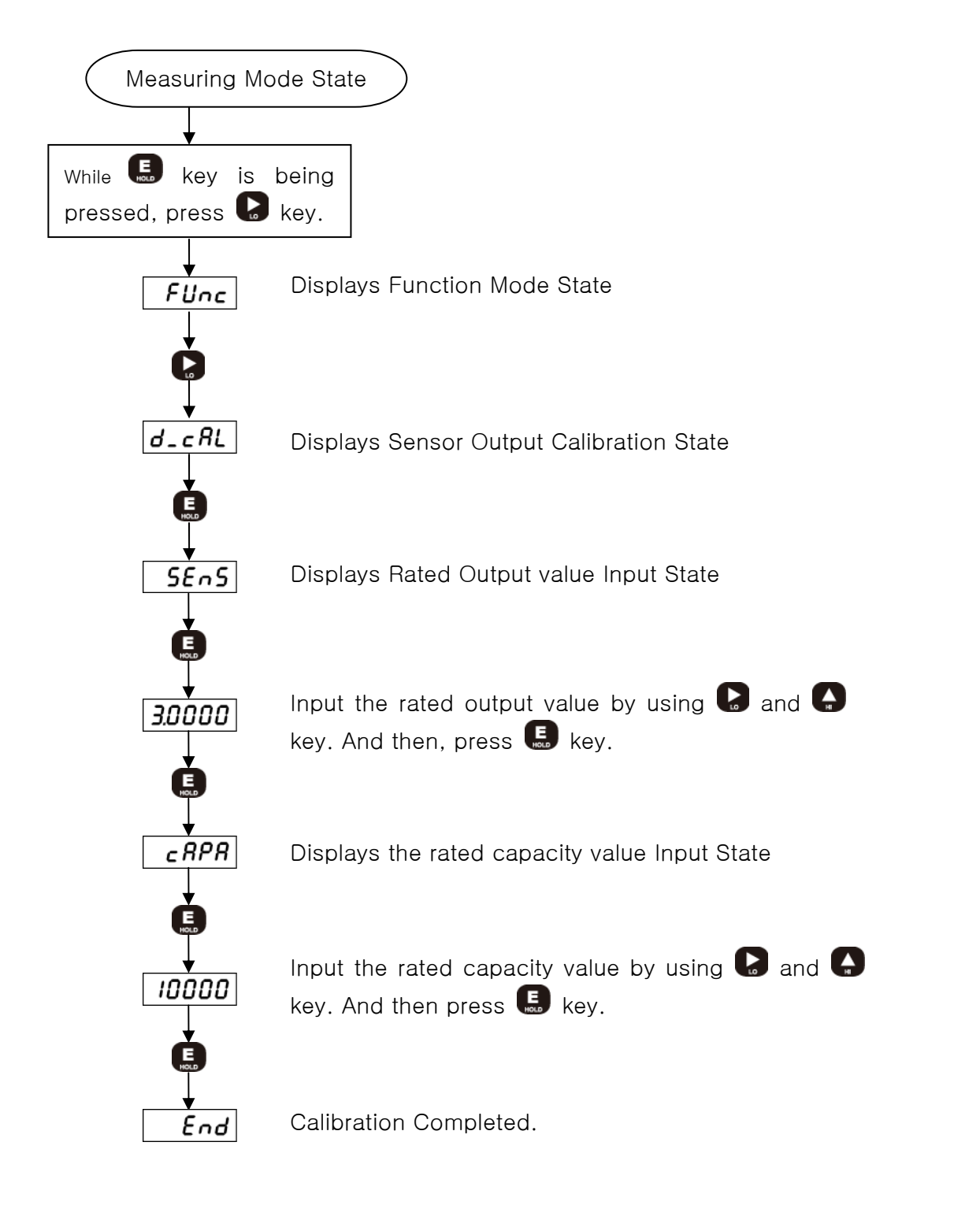

## 8-4. Actual load calibration

This is a calibration method by adding actual load on the sensor. Standard weight is Needed.

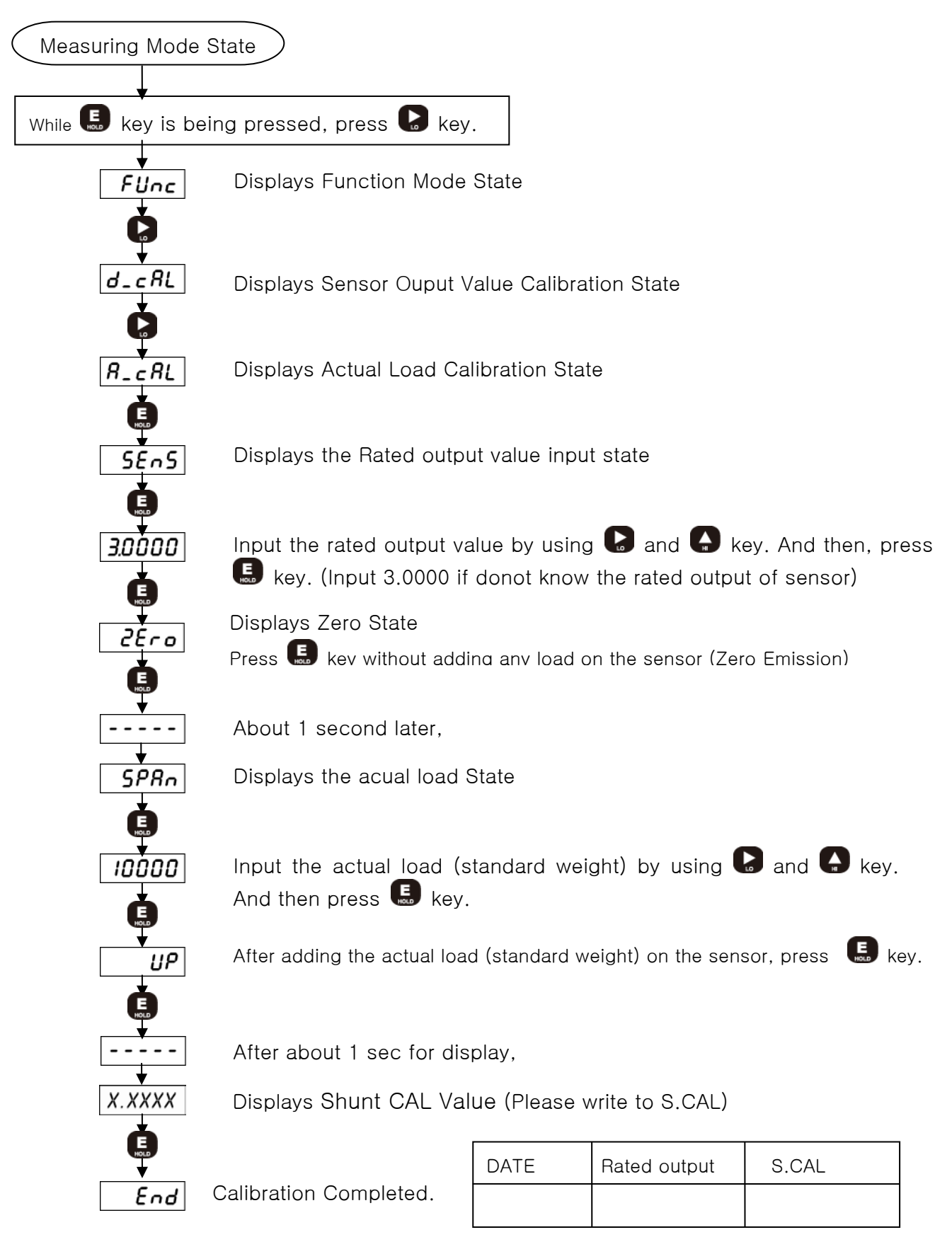

## 8-5. SPAN constant claibration Calibratuib by Shunt CAL Value

You can calibrate without any standard weight. It is to calibrate with the S.CAL value written down for load calibration.

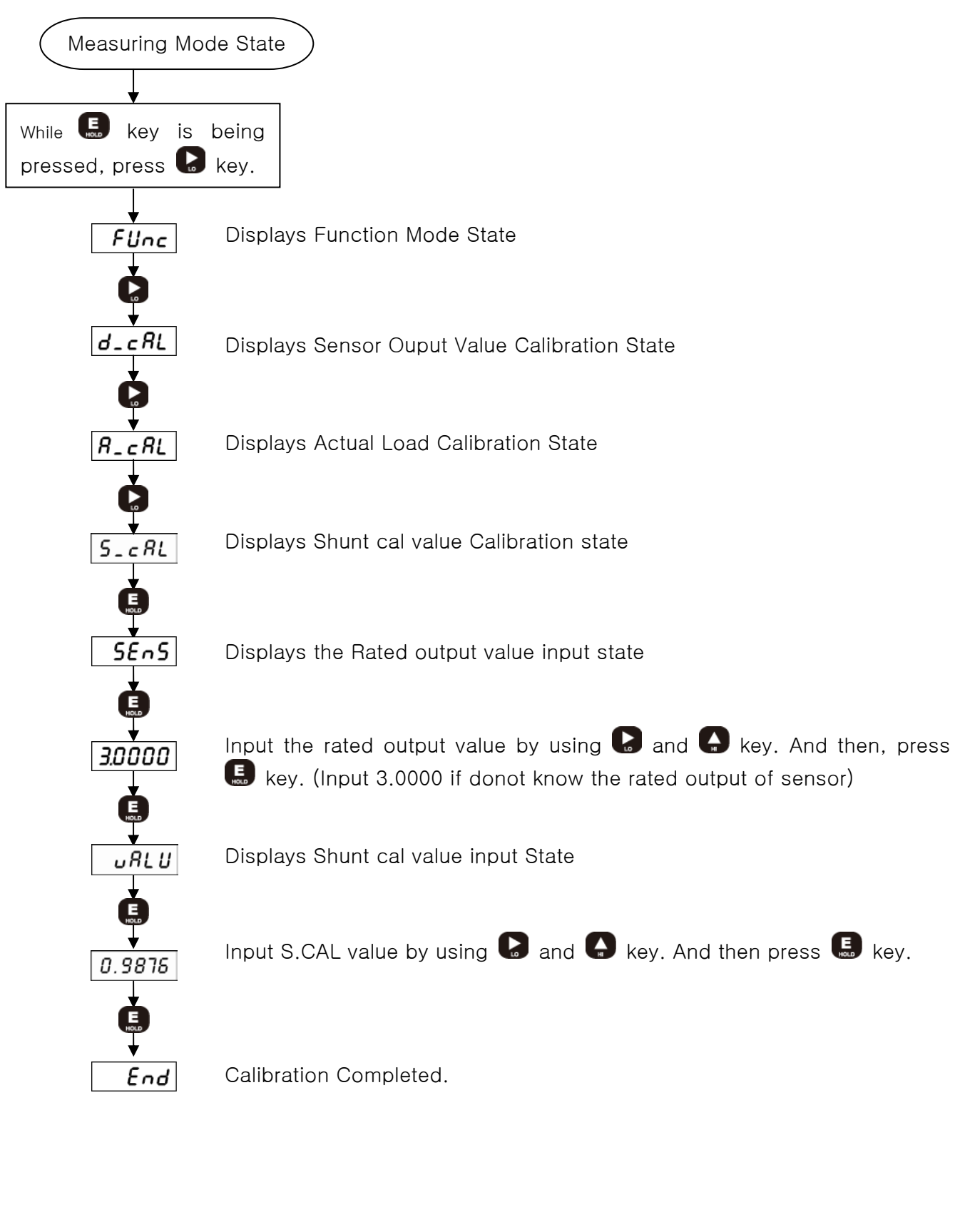

## 8-6. DATA BACK-UP & RESTORE

You can save all the set-up values of the device and then restore them to the current set-up state as per your need.

- DATA BACK-UP : Save the current set-up state.
- RESTORE : Restore the current set-up state.

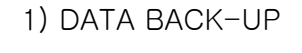

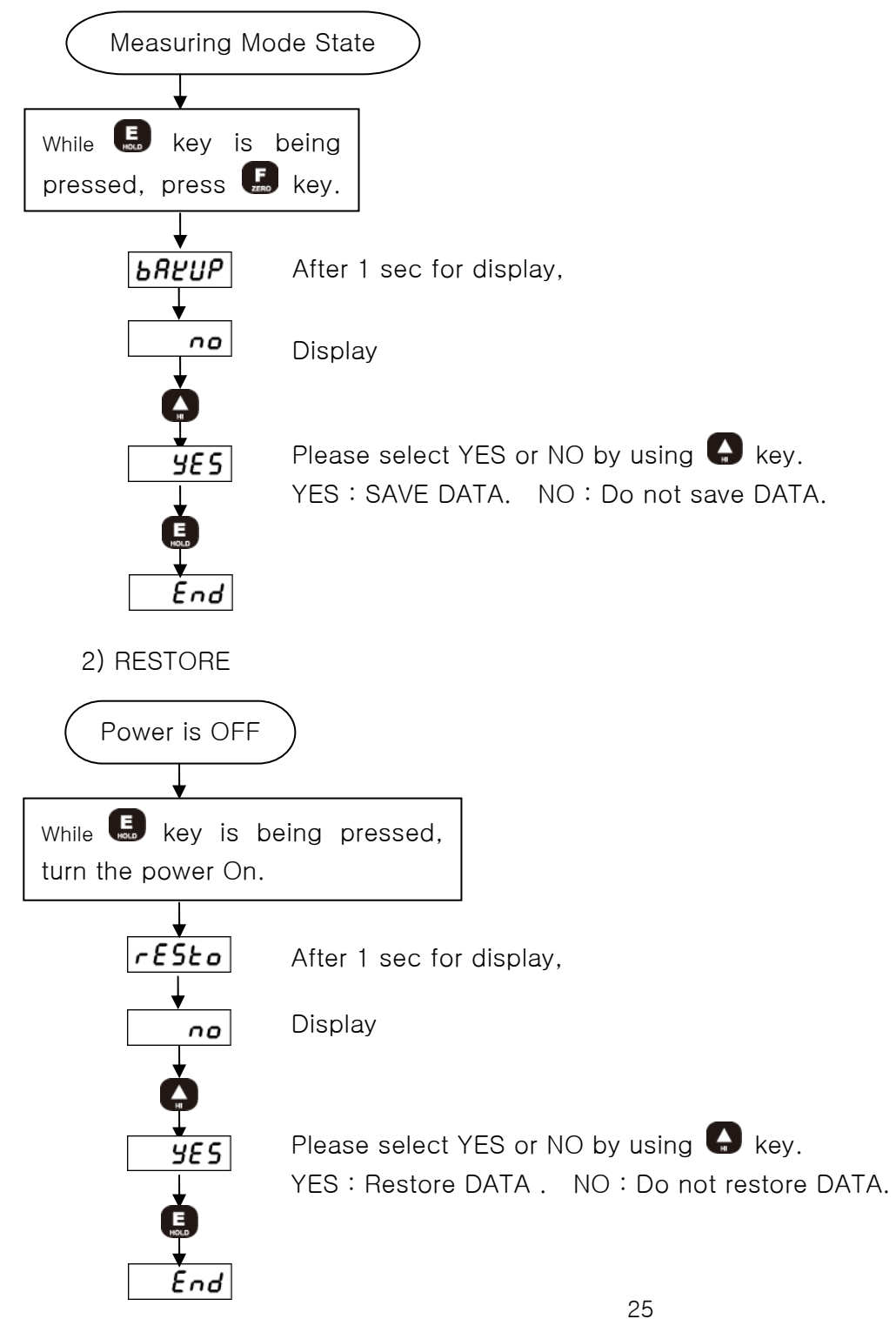

#### 8-7. Lock Set-up

You can prevent any accidental operation due to the unnecessary key control by Lock set-up. After finishing calibration, it is recommended to set the Lock.

At the first stage, please start while the power is OFF.

Related Function when Lock is set : Function related to calibration, DATA BACK-UP & RESTORE function etc.

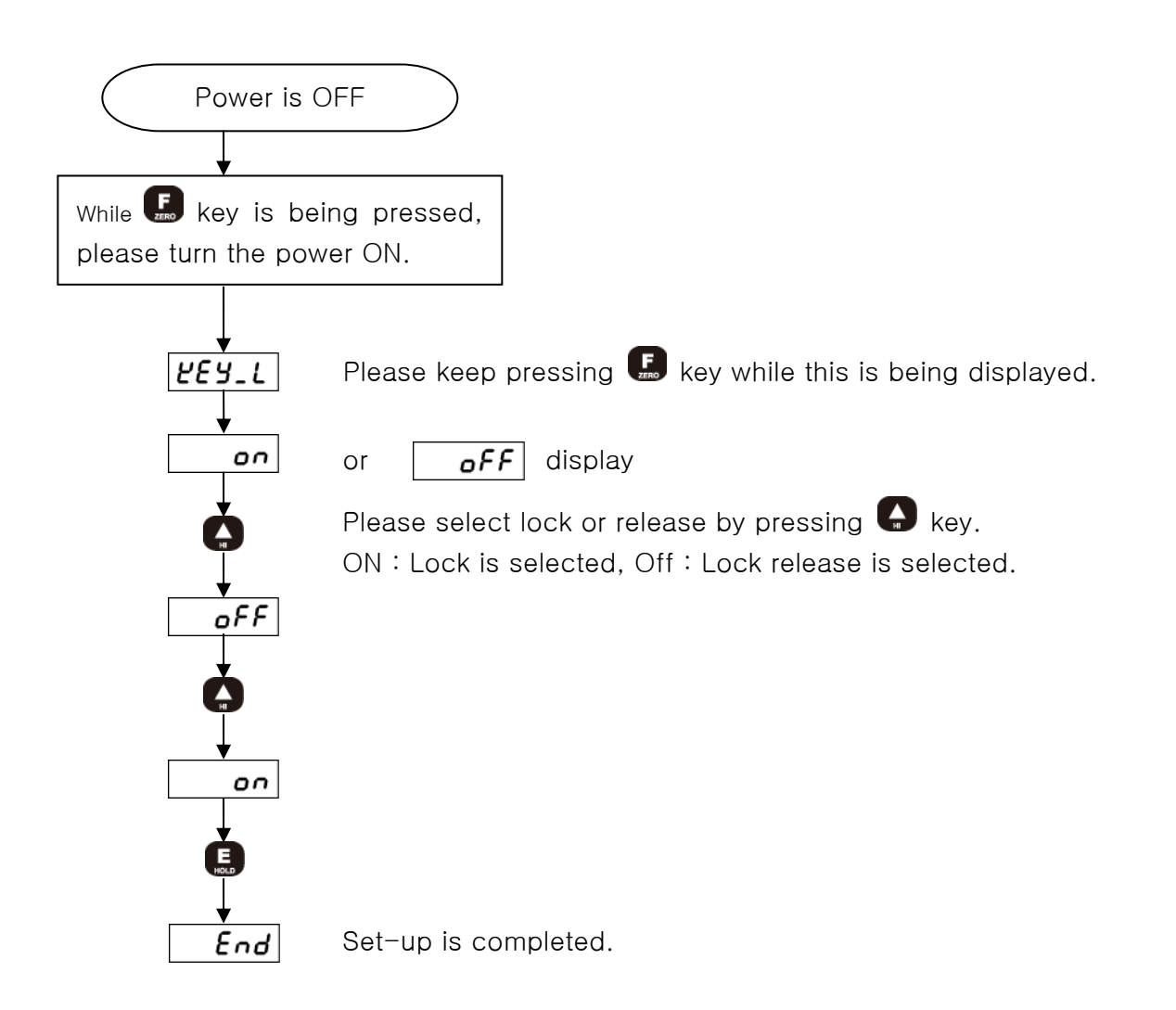

## 9. Product Inspection

| Symptom           | Cause                                       | Action                                       | Remark                         |
|-------------------|---------------------------------------------|----------------------------------------------|--------------------------------|
|                   | • Load cell is damaged.                     | <ul> <li>Load cell input, output.</li> </ul> | <ul> <li>Insulation</li> </ul> |
| When Display      | <ul> <li>Load cell insulation</li> </ul>    | <ul> <li>Check resistance</li> </ul>         | resistance                     |
| trembles.         | resistance.                                 | <ul> <li>Check load cell's</li> </ul>        | (Cable & Case >                |
|                   | <ul> <li>Indirect occurrence</li> </ul>     | insulation resistance.                       | 1000 Mohm)                     |
|                   |                                             | <ul> <li>Check load cell's</li> </ul>        |                                |
| When weight       |                                             | insulation resistance.                       |                                |
| goes up at a      |                                             | Check the wiring                             |                                |
| regular ratio or  | - Loodcoll connection is                    | between load cell and the                    |                                |
| zero returns are  |                                             | main device.                                 |                                |
| not made.         | insumcient.                                 | <ul> <li>Check the load cell's</li> </ul>    |                                |
|                   |                                             | calbe's disconnection.                       |                                |
| When weight       | <ul> <li>Loadcell wiring is</li> </ul>      | <ul> <li>Check load cell's ouput</li> </ul>  | • Output : (+SIG)              |
| changes into (-). | reversed.                                   | cable connection.                            | (-SIG)                         |
| Displayed as      | • Load cell is damaged.                     | <ul> <li>Check the load cell's</li> </ul>    |                                |
| "OVER" or         | <ul> <li>Load cell connection is</li> </ul> | condition and calbe                          |                                |
| "UNDER"           | bad.                                        | connection.                                  |                                |

## 10. OPTION

## # Option 01(BCD OUT INTERFACE)

This Parallel BCD interface is the output for the weight value made into BCD coding. This interface is available for PLC(Parallel Logic Control), Computer.

#### • PIN ASSIGNMENT

|           |   | 20 | 21  | 22         | 23 | 24 | 25 |   | 20 | 27 | 28  | 29 | 30 | 3 3 | 31 | 32  | 33  | 34 | 35 | 20 | ŝ  | 37 |               |
|-----------|---|----|-----|------------|----|----|----|---|----|----|-----|----|----|-----|----|-----|-----|----|----|----|----|----|---------------|
|           | / | 0  | 0   | 0          | 0  | 0  | С  |   | С  | 0  | 0   | 0  | C  | )   | 0  | 0   | 0   | 0  | С  |    | С  | 0  | $\overline{}$ |
| $\langle$ | 0 | С  |     | <b>D</b> ( | С  | 0  | 0  | 0 | 0  | С  | ) ( | )  | 0  | 0   | 0  | 0   |     | 0  | 0  | 0  | 0  | С  | · _ >         |
|           | - | ~  | 1 0 | ς ·        | 4  | 5  | 9  | 7 | 8  | σ  | , ç | 2  | 7  | 12  | 13 | 2 7 | t Ļ | 2  | 16 | 17 | 18 | 10 | 2             |

| PIN No. | SIGNAL            | PIN No. | SIGNAL            |
|---------|-------------------|---------|-------------------|
| 1       | GND               | 20      | $4 \times 10^4$   |
| 2       | $1 \times 10^{0}$ | 21      | $8 \times 10^4$   |
| 3       | $2 \times 10^{0}$ | 22      | RLY1              |
| 4       | $4 \times 10^{0}$ | 23      | RLY2              |
| 5       | $8 \times 10^{0}$ | 24      | RLY3              |
| 6       | $1 \times 10^{1}$ | 25      | RLY4              |
| 7       | $2 \times 10^{1}$ | 26      | Negative Polarity |
| 8       | $4 \times 10^{1}$ | 27      | Busy              |
| 9       | $8 \times 10^{1}$ | 28      | SP1               |
| 10      | $1 \times 10^{2}$ | 29      | SP2               |
| 11      | $2 \times 10^{2}$ | 30      | SP3               |
| 12      | $4 \times 10^2$   | 31      | SP4               |
| 13      | $8 \times 10^2$   | 32      | SP5               |
| 14      | $1 \times 10^{3}$ | 33      | SP6               |
| 15      | $2 \times 10^{3}$ | 34      | NC                |
| 16      | $4 \times 10^3$   | 35      | +5V               |
| 17      | $8 \times 10^3$   | 36      | NC                |
| 18      | $1 \times 10^{4}$ | 37      | External VCC      |
| 19      | $2 \times 10^{4}$ |         |                   |

• Signal output

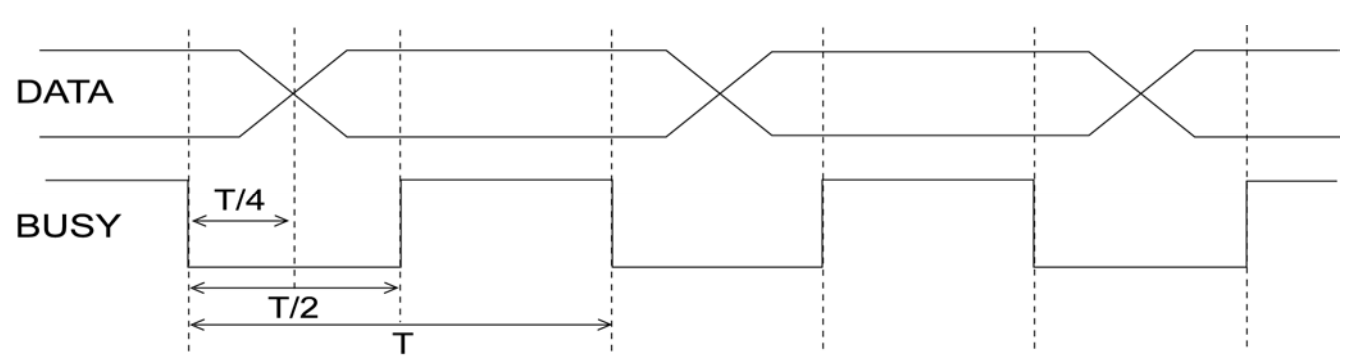

DATA output TIME(T) can set to Function BCD Mode. (10, 20, 50, 100, 200, 500, 1000ms)

## Note) Please set to DISPLAY BUFFER's set point low if you want to high speed DATA <u>Output.</u> (BUFFER $1 \Rightarrow 0.2$ ms)

- Signal logic
- 1 BCD DATA output
- ② BUSY output

: Negative logic (Negative) : DATA READ = L

- : "+" = H, "−" = L ③ polarity output
  - ③ RALAY output : RY1 ~ RY4 = L
  - **(4**)
- BCD OUT Circuit

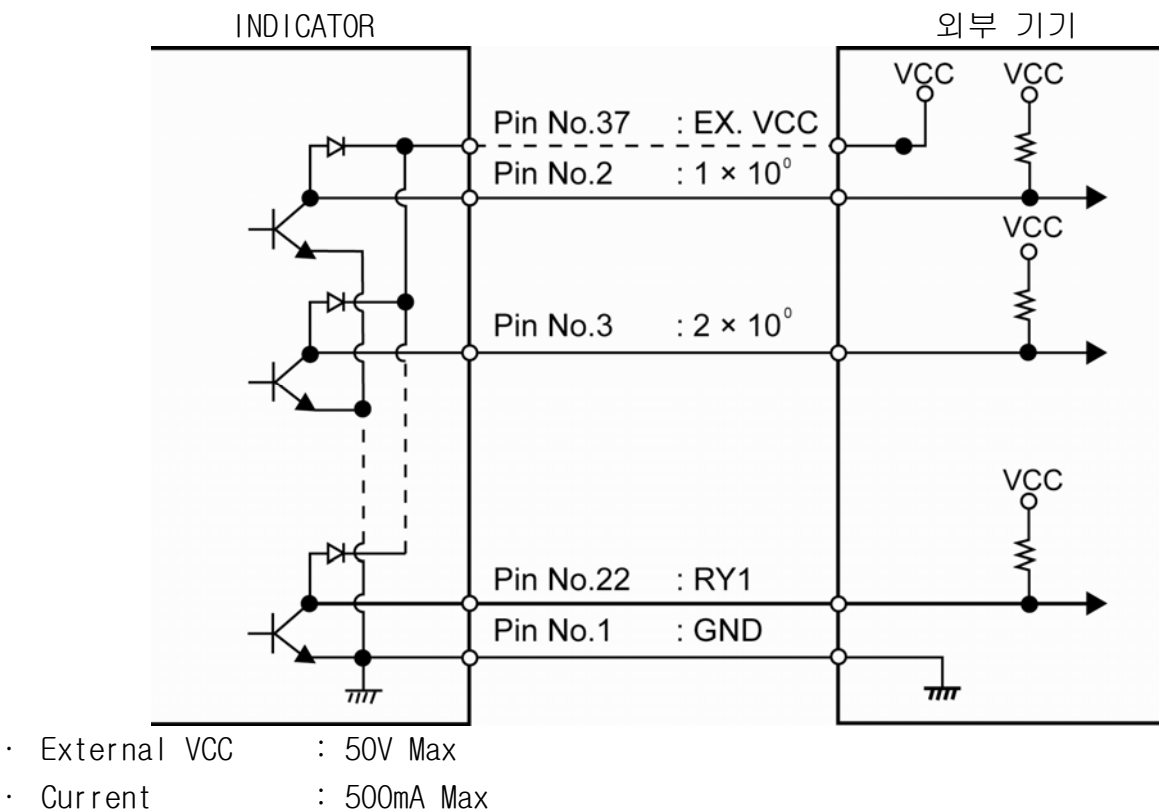

• Current

## #Option-02 (RS232C)

Since RS232C Interface is very sensitive of electric noise. So please do the wiring from AC Power and electric wires separately. Also you must use the shield calbe always.

|                       | HOST PC                          |  |  |  |
|-----------------------|----------------------------------|--|--|--|
| Indicator             | Host PC                          |  |  |  |
| TX(Transmission Data) | RXD(Receive Datea), No.2 Pin     |  |  |  |
| RX(Receive Datea)     | TXD(Transmission Data), No.3 Pin |  |  |  |
| GN(Ground)            | GND(Ground), 5 Pin               |  |  |  |

1. TYPE : EIA-232C

Method : Half-duplex, asynchronous method.

- 2. Baud-rate : Select one of 2400, 4800, 9600, 19200, 38400, 57600bps
- 3. Parity : No Parity
- 4. Data bit : 8 bit
- 5. Stop bit : 1bit
- 6. Stream mode (Ex. Data +1234.5 transmission )

| CODE  | BYTE1 | BYTE2 | BYTE3 | BYTE4 | BYTE5 | BYTE6 | BYTE7 | BYTE8 |
|-------|-------|-------|-------|-------|-------|-------|-------|-------|
| ASCII | S     | Т     | ,     | Ν     | Т     | ,     | +     | 0     |
| HEX   | 53H   | 54H   | 2CH   | 4EH   | 54H   | 2CH   | 2BH   | 30H   |

| CODE  | BYTE9 | BYTE10 | BYTE11 | BYTE12 | BYTE13 | BYTE14 | BYTE15 | BYTE16 |
|-------|-------|--------|--------|--------|--------|--------|--------|--------|
| ASCII | 1     | 2      | 3      | 4      |        | 5      | CR     | LF     |
| HEX   | 31H   | 32H    | 33H    | 34H    | 2EH    | 35H    | 0DH    | 0AH    |

- 1) BYTE1, BYTE2
- . DATA Stable
  - . DATA OVERFLOW
- ST . DATA Unstable
- : U S

: O L . DATA UNDERFLOW : U L

- 2) BYTE3 ~ BYTE6
- 3) BYTE7 ~ BYTE14
- : fixed character (, N T ,)
- : DATA 8 BYTE (including +/- )

| 4) BYTE15 | : CARRIAGE RETURN |
|-----------|-------------------|
| 5) BYTE16 | : LINE FEED       |

7. Command mode : Please setup as RS485 mode and use.( Refer to OP-03:RS485)

## #Option-03 (RS485)

Since RS485 Interface is very sensitive of electric noise. So please do the wiring from AC Power and electric wires separately. Also you must use the shield calbe always.

- 1. TYPE : RS485
- 2. Method : Half-duplex, asynchronous method
- 3. Baud-rate : Select one of 2400, 4800, 9600bps
- 4. Parity : No Parity
- 5. Data bit : 8 bit
- 6. Stop bit : 1bit

Please set up the device No. referring to INDICATOR Manual. (Can setup from 1 to 32 channel.)

7. Command Form (PC -> INDICATOR)

| CODE  | BYTE1 | BYTE2 | BYTE3 | BYTE4 | BYTE5 |
|-------|-------|-------|-------|-------|-------|
| ASCII | I     | D     | 0     | 1     | Р     |
| HEX   | 49H   | 44H   | 30H   | 31H   | 50H   |

- 1) BYTE1, BYTE2 : Fixed Charactor (ID)
- 2) BYTE3, BYTE4 : Device Number (1  $\sim$  32)
- 3) BYTE5 : Command Order (P, H, R, Z)
- 8. Command Chart

| Comi  | mand | Description                         |  |  |  |  |
|-------|------|-------------------------------------|--|--|--|--|
| ASCII | HEX  | Description                         |  |  |  |  |
| D     | 504  | Transmit the current value of order |  |  |  |  |
| Ι     | 5011 | equipment.                          |  |  |  |  |
| Н     | 48H  | Hold for order equipment.           |  |  |  |  |
| R     | 52H  | Release hold for order equipment.   |  |  |  |  |
| 7     | 514  | Operate the current value of order  |  |  |  |  |
| Δ     | 5AH  | equipment as ZERO.                  |  |  |  |  |

#### 9. Transmission Data Form (INDICATOR -> PC)

| CODE  | BYTE1 | BYTE2 | BYTE3 | BYTE4 | BYTE5 | BYTE6 | BYTE7 | BYTE8 |
|-------|-------|-------|-------|-------|-------|-------|-------|-------|
| ASCII | I     | D     | 0     | 0     | 1     | ,     | +     | 0     |
| HEX   | 53H   | 54H   | 30H   | 30H   | 31H   | 2CH   | 2BH   | 30H   |

| CODE  | BYTE9 | BYTE10 | BYTE11 | BYTE12 | BYTE13 | BYTE14 | BYTE15 | BYTE16 |
|-------|-------|--------|--------|--------|--------|--------|--------|--------|
| ASCII | 1     | 2      | З      | 4      |        | 5      | CR     | LF     |
| HEX   | 31H   | 32H    | 33H    | 34H    | 2EH    | 35H    | 0DH    | 0AH    |

- 1) BYTE1, BYTE2 : Fixed Charactor (ID)
- 2) BYTE3 ~ BYTE5 : Device number (1 ~ 32)
- 3) BYTE6 : Fixed Charactor (,)
- 4) BYTE7~BYTE14 : DATA 8byte (Including +/- )
- 5) BYTE15 : CARRIAGE RETURN
- 6) BYTE16 : LINE FEED